## How to Co-Brand with your logo?

Here are the simple steps to Co-Brand with your logo:

1. Go to Control Panel

| sanernow                                                 | Fri Mar 24 11:50:09 | AM Ø                                     | <b>1</b> a       | admin 🗸                |                                |               |        |   |    |
|----------------------------------------------------------|---------------------|------------------------------------------|------------------|------------------------|--------------------------------|---------------|--------|---|----|
| Control Panel                                            |                     | Accounts<br>Manage your accounts and the | New Account      |                        |                                |               |        |   |    |
| NSETeam 👻                                                | 8                   | 7                                        | 7                | 1                      | 147<br>AVAILABLE SUBSCRIPTIONS |               |        |   |    |
| Users                                                    | 2                   | ACCOL                                    | JNTS             | ASSIGNED SUBSCRIPTIONS |                                |               |        |   |    |
| <ul> <li>Deployment</li> </ul>                           | ۵                   |                                          |                  |                        |                                | Search:       |        |   |    |
| Discovery<br>Device Scanning<br>Active Directory Sync    |                     | Account Name                             | • Email Id       | ٥                      | Subscription 0                 | Expiry Date o | Action |   | ٥  |
| Manual Import                                            |                     | _Default                                 | admin@secpod.co  | m                      | 0 Used (Auto Increment)        | 299 days left |        | 8 | •0 |
| Agents<br>Agent Deployment<br>Agent Configuratio         | t                   | Aman                                     | aman.gupta@secp  | od.com                 | 3 Used (Auto Increment)        | 299 days left |        | • | ٠  |
| Network Scanner                                          |                     | Antu                                     | admin@secpod.co  | m                      | 2 Used (Auto Increment)        | 299 days left |        | Û | •0 |
| Summary<br>Scanners<br>Scan Configuration<br>Scan Policy |                     | Gururaj                                  | admin@secpod.co  | m                      | 8 Used (Auto Increment)        | 299 days left |        | 8 | ÷  |
|                                                          | 1                   | Rinu                                     | krinu@secpod.cor | n                      | 1 Used (Auto Increment)        | 299 days left | 2      | ŧ | •0 |
| Posture Anomaly<br>Posture Anomaly S                     | canner              | Suraj                                    | admin@secpod.co  | m                      | 22 Used (Auto Increment)       | 299 days left |        | Û | ÷0 |
|                                                          |                     |                                          |                  |                        |                                |               |        |   |    |

- 2. Scroll down on the left and click on **Settings**
- 3. Select Co-Branding

| ernow           | All Organ  | zations 🗸 Fri Mar 24 11:50:27 AM |
|-----------------|------------|----------------------------------|
| Manual Import   | y Sync     | Co-Branding                      |
| Agents          |            | Co-Brand with your logo.         |
| Agent Deployme  | ent        |                                  |
| Agent Configura | ation      |                                  |
| Network Scanner |            |                                  |
| Summary         |            |                                  |
| Scanners        |            |                                  |
| Scan Configurat | tion       |                                  |
| Scan Policy     |            | Choose image                     |
| Posture Anomaly |            |                                  |
| Posture Anomal  | ly Scanner |                                  |
| Authentication  | ۲          |                                  |
| Single Sign-On  | 2          |                                  |
| Multi-Factor    | â          |                                  |
| Settings        | *          |                                  |
| Mail            |            |                                  |
| Co-Branding     |            |                                  |
|                 |            |                                  |

4. Now, click on Choose Image. Browse the desired image and click on Open

| C Open                                                                                                    | :                 | ×  |
|----------------------------------------------------------------------------------------------------|-------------------|----|
| $\leftarrow \rightarrow \checkmark \uparrow$ $\blacksquare$ > This PC > Pictures > $\checkmark$ $\circlearrowright$                                                                                                    | , Search Pictures |    |
| Organize • New folder                                                                                                    | 🖬 • 💷 👔           | 0  |
| <ul> <li>Downloads *</li> <li>Documents *</li> <li>Pictures *</li> <li>2022-06 10 Soci.</li> <li>Calendars</li> <li>Screenshots</li> <li>Security Vulnerat</li> <li>Creative Cloud File</li> <li>OneDrive - SecPor</li> <li>Marketing</li> </ul> |                   |    |
| File name: Image                                                                                                    | Custom files ~    | ~  |
|                                                                                                    | Open Cancel       | ī, |
| Posture Anomaly Scanner                                                                                                    |                   |    |
| - Authentication                                                                                                    |                   |    |
| Single Sign-On                                                                                                    |                   |    |
| Multi-Factor                                                                                                    |                   |    |
| - Settings                                                                                                    |                   |    |
| Mail 🗧                                                                                                    |                   |    |
| Co-Branding                                                                                                    |                   |    |

Note: Ensure the image size is limited to 200KB

5. Crop accordingly and upload the image

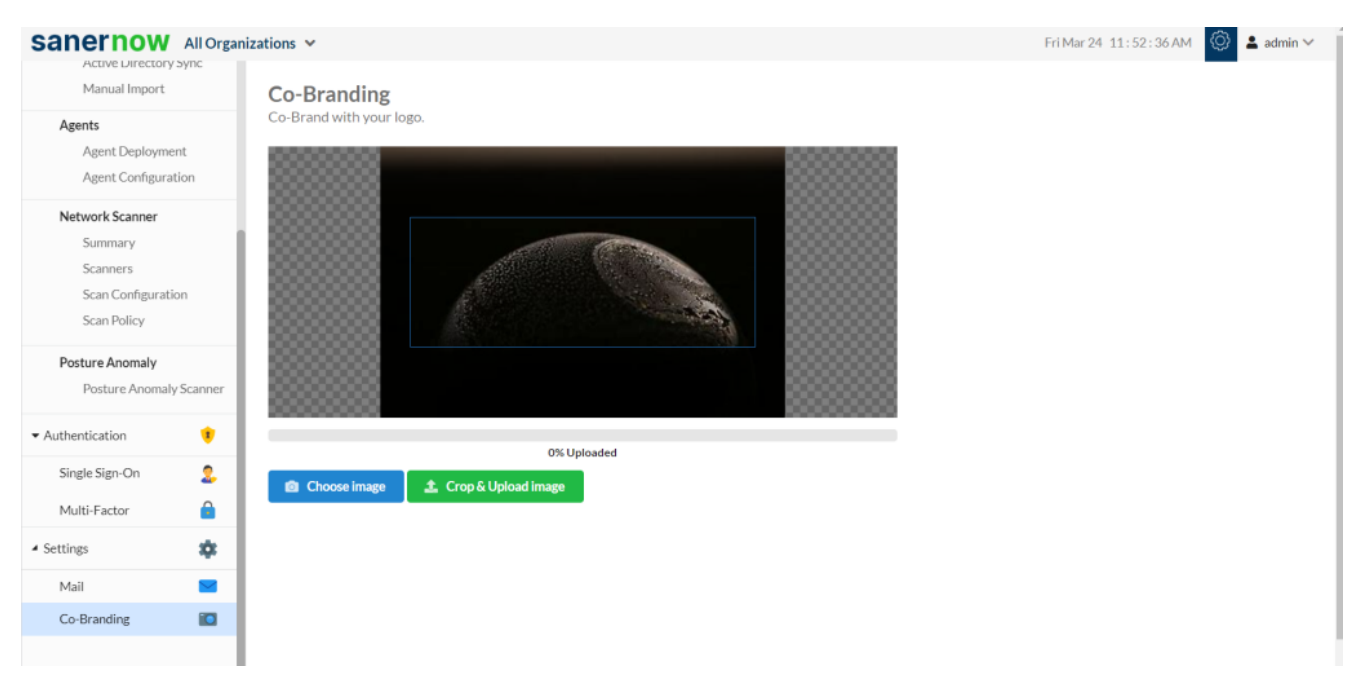

6. You can also remove the image by clicking on Remove Image

| All Org                                          | anization | •                                                                                                    |              |  | Upload suc |
|--------------------------------------------------|-----------|----------------------------------------------------------------------------------------------------|--------------|--|------------|
| Manual Import                                    | yric.     | Co-Branding                                                                                                    |              |  |            |
| Agents<br>Agent Deployment<br>Agent Configuratio | t<br>on   |                                                                                                    | Contra la    |  |            |
| Network Scanner<br>Summary                       |           | a second a second a second a second a second a second a second a second a second a second a second a second a s |              |  |            |
| Scanners<br>Scan Configuration<br>Scan Policy    | ,         | Choose image                                                                                                    | Remove image |  |            |
| Posture Anomaly<br>Posture Anomaly S             | Scanner   |                                                                                                    |              |  |            |
| hentication                                      | •         |                                                                                                    |              |  |            |
| Single Sign-On                                   | 2         |                                                                                                    |              |  |            |
| Multi-Factor                                     | â         |                                                                                                    |              |  |            |
| tings                                            | *         |                                                                                                    |              |  |            |
| Mail                                             |           |                                                                                                    |              |  |            |
| Co-Branding                                      |           |                                                                                                    |              |  |            |

Now you know how to upload image to Co-Brand with your logo.

1